## Trouver un membre AICPRAT

Avril 2024

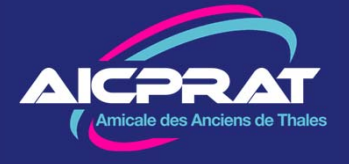

## 1- Accéder à l'annuaire électronique

Le site *aicprat.fr* offre la possibilité d'accéder à un annuaire électronique permettant de retrouver les adhérents AICPRAT.

L'accès à l'annuaire électronique est réservé aux adhérents à jour de leur cotisation. On y accède en cliquant sur le bouton *Annuaire* situé en bas à gauche de la page d'accueil du site.

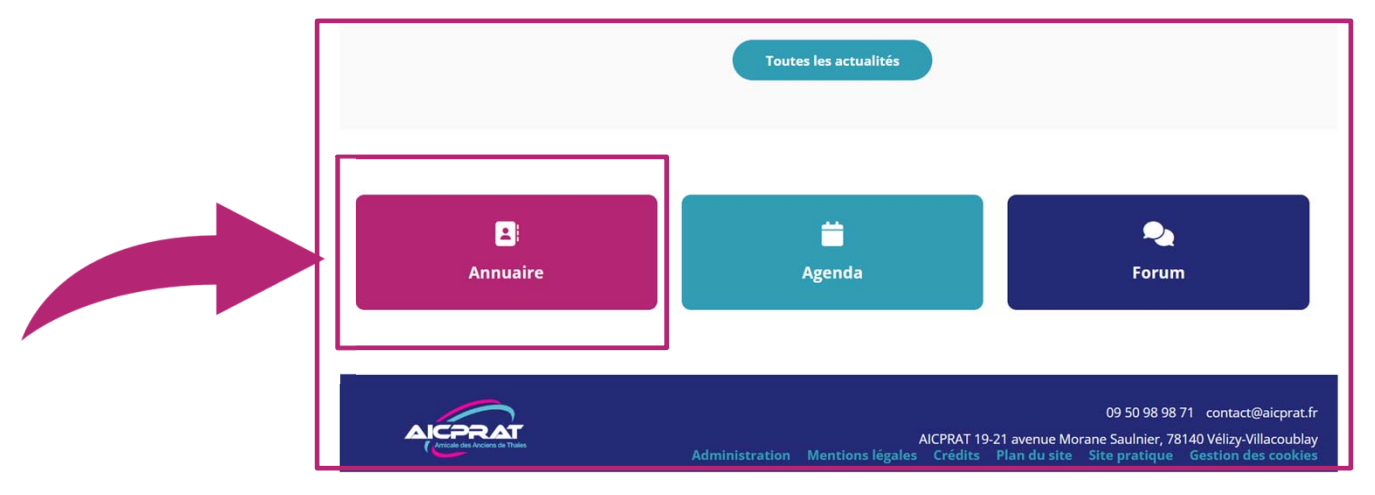

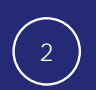

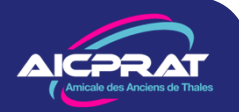

## 2 – Lancer la recherche d'un nom ou d'un prénom

Entrez le nom ou prénom du membre recherchéRésultat : seuls les adhérents à jour de leurcotisation annuelle figurent dans cet annuaire.Le système vous renvoie tous les membres dont lenom ou le prénom contiennent la chaine de

caractères. En cas de choix multiple, cliquez sur le membre choisi. Ici exemple avec *martin* 

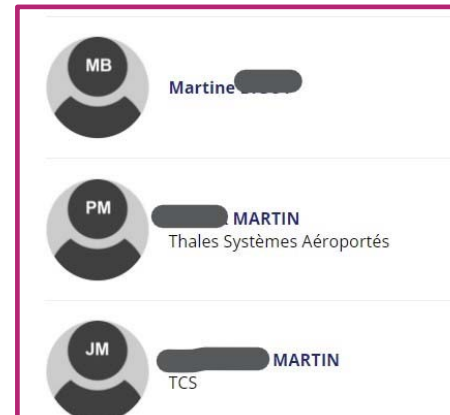

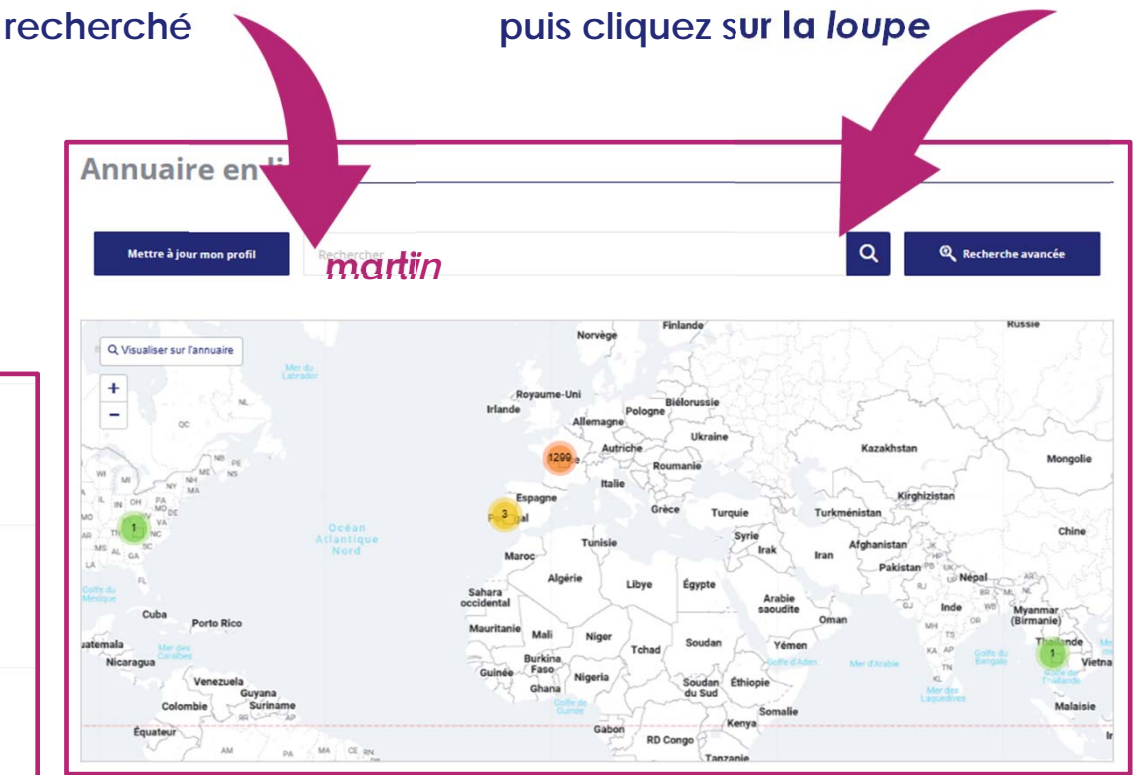

On arrive ainsi sur la page privée d'un membre (étape suivante)

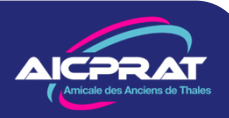

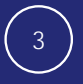

## 3 – la page privée d'un membre

Si le membre a autorisé la publication de ses coordonnées vous verrez en zone 1 des icônes donnant respectivement accès à ses mail, téléphone ou adresse.

Sinon vous pouvez entrer en contact avec lui via la messagerie privée en cliquant sur l'enveloppe en zone 2

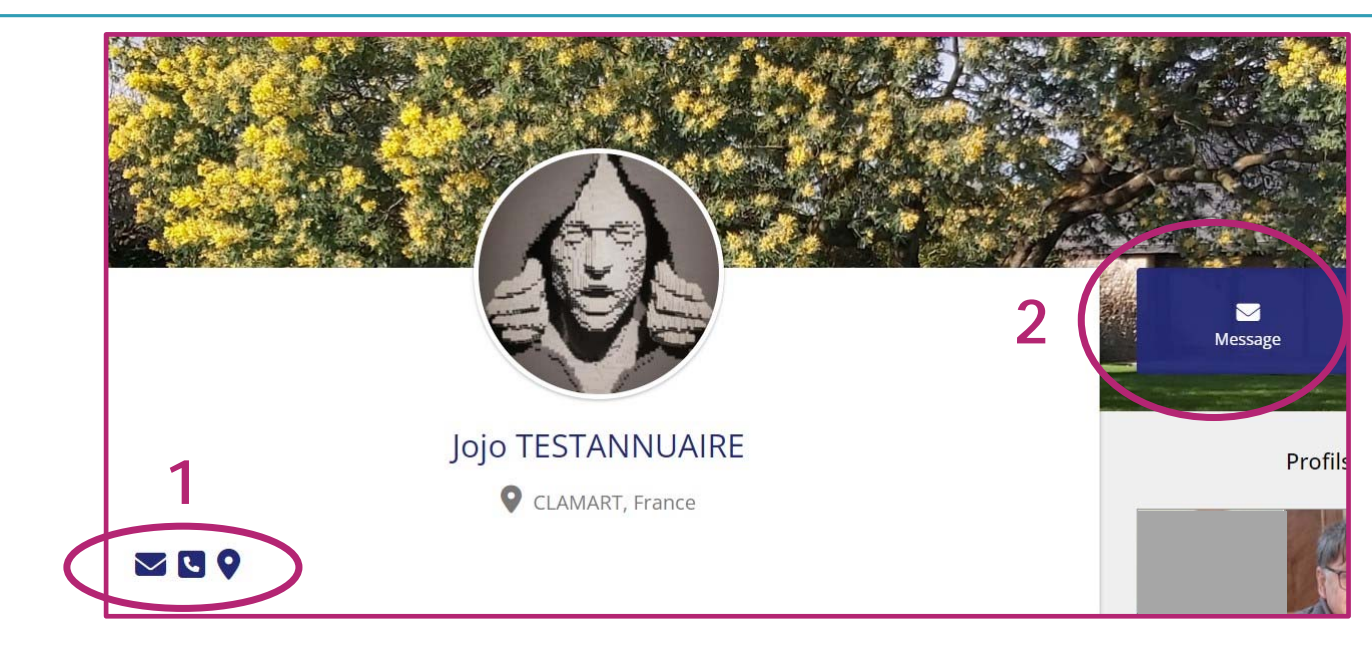

Nota : le fonctionnement de la messagerie privée est décrit dans le Tuto « *Messagerie privée*» accessible à la rubrique *Site Pratique* du site aicprat.fr

Si vous voulez paramétrer l'accès à *vos* coordonnées pour les membres de l'AICPRAT consultez le Tuto « *Gérer sa visibilité* » accessible à la rubrique *Site Pratique* du site aicprat.fr

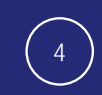

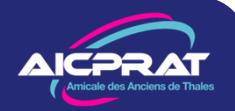